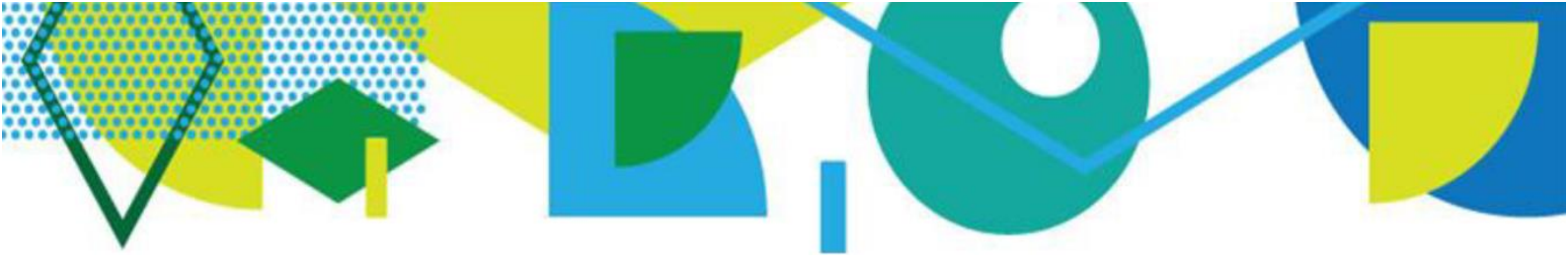

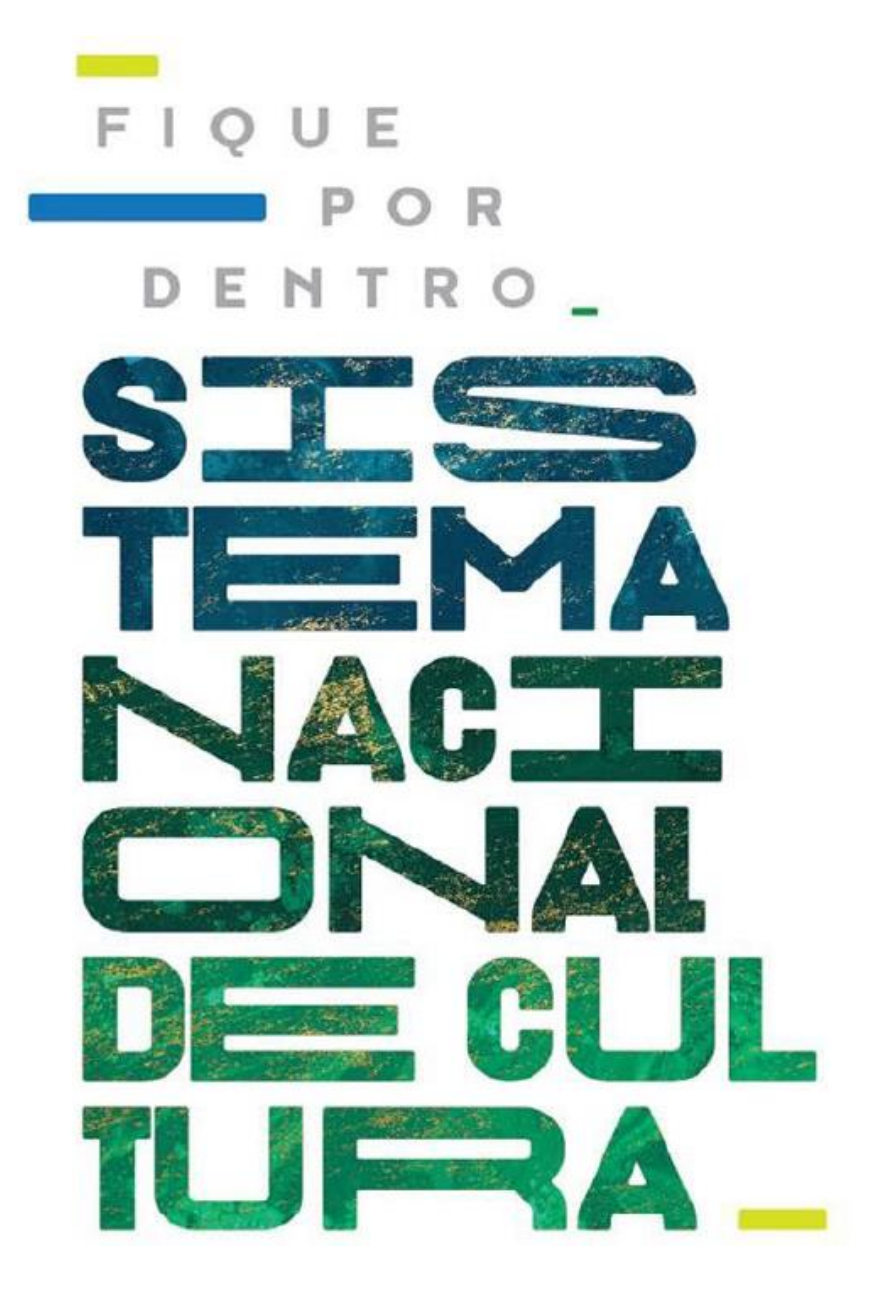

# COMO ATUALIZAR AS INFORMAÇÕES DO SEU ESTADO/MUNICÍPIO

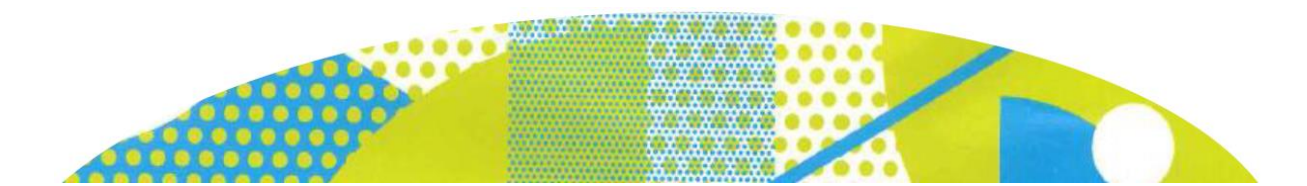

## COMO ATUALIZAR AS INFORMAÇÕES DO SEU ESTADO/MUNICÍPIO

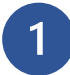

### Acesse a plataforma

Acesse o endereço <u>http://snc.cultura.gov.br/</u>).

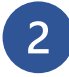

## Se é o seu primeiro acesso

Clique em "Novo Usuário" indicado na tela abaixo e efetue o seu cadastro.

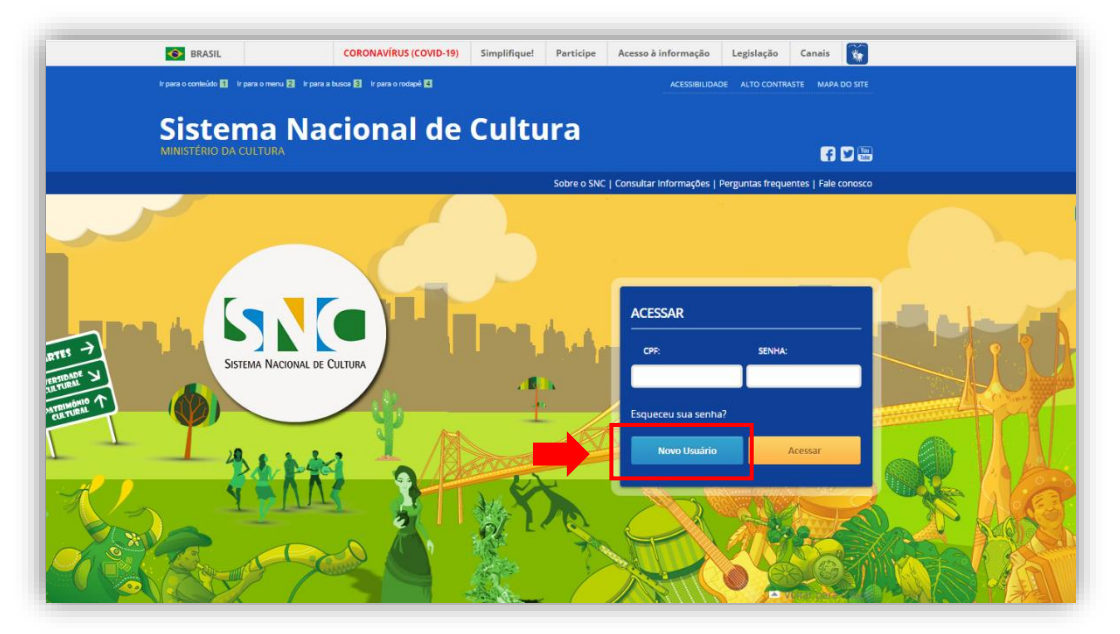

- Inclua os seus dados e após clique em "cadastrar".
- Após clicar em "Cadastrar", você receberá no e-mail cadastrado uma mensagem automática para validar o seu acesso.
- Clique no link enviado e crie uma senha.

|            | Cadastro de usuário                             |  |  |  |
|------------|-------------------------------------------------|--|--|--|
|            | Preencha o formulário abaixo com os seus dados. |  |  |  |
| CPF        |                                                 |  |  |  |
|            |                                                 |  |  |  |
| Nome Cor   | ipleto                                          |  |  |  |
|            |                                                 |  |  |  |
| E-mail     |                                                 |  |  |  |
|            |                                                 |  |  |  |
| Repita o E | mail                                            |  |  |  |
| E-mail Pes | soal                                            |  |  |  |
| Repita o E | mail Pessoal                                    |  |  |  |
| Senha      |                                                 |  |  |  |
| Confirme   | sua senha                                       |  |  |  |
| Cadastr    | ar Voltar                                       |  |  |  |

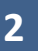

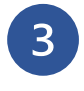

### Se já tem cadastro

Insira o seu CPF e senha para logar na Plataforma.

**ATENÇÃO:** Se não conseguir acessar devido a senha ou CPF incorretos, clique em **"Esqueceu sua senha?"**. Será enviado uma mensagem de recuperação de senha <u>para o e-mail cadastrado</u>.

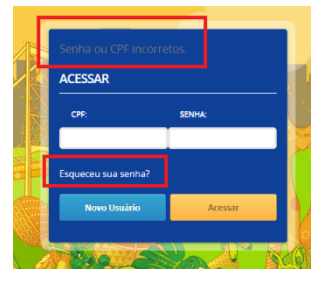

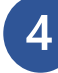

## Ao efetuar o login

Você será encaminhado para a tela abaixo. Clique em *"Criar Ente Federado"* para cadastrar seu estado/município.

| MENU PRINCIPAL               | Bem-vindo ao Sistema Nacional Cultura                                               |  |  |
|------------------------------|-------------------------------------------------------------------------------------|--|--|
|                              | O Sistema Nacional de Cultura é um processo de gestão e promoção das políticas      |  |  |
|                              | públicas de cultura democráticas e permanentes, pactuadas entre os entes da         |  |  |
| Início                       | Federação (União, Estados, DF e Municípios) e a sociedade. O SNC é organizado em    |  |  |
| Criar Novo Ente              | regime de colaboração, de forma descentralizada e participativa, tendo por objetivo |  |  |
| Federado                     | promover o desenvolvimento humano, social e econômico com pleno exercício dos       |  |  |
| Solicitar Troca              | direitos culturais.                                                                 |  |  |
| Responsável<br>Ente Federado | Clique em "criar novo ente federado" no menu principal para iniciar o cadastro do   |  |  |
| enter cuerduo                | seu estado ou município na plataforma do SNC.                                       |  |  |

Se aparecer a imagem *"Ente Federado já cadastrado"*, o estado/município já possui cadastro e provavelmente um responsável com permissão de alteração e atualização das informações.

| IENU PRINCIPAL                 | Cadastro de Ente Federado                                              |
|--------------------------------|------------------------------------------------------------------------|
|                                | Preencha o formulário abaixo com os dados do município ou estado.      |
|                                | ( * ) Campo(s) Obrigatório(s)                                          |
| Início                         |                                                                        |
| Criar Novo Ente<br>Federado    | Ente federado já possui adesão no SNC.                                 |
| Solicitar Troca<br>Responsável | Se desejar pode ser solicitada a troca de responsável no menu ao lado. |
| Ente Federado                  | DADOS ENTE FEDERADO                                                    |
|                                | Ente Federado (Estado ou Município) *                                  |
| ONFIGURAÇÕES                   | <b>v</b>                                                               |

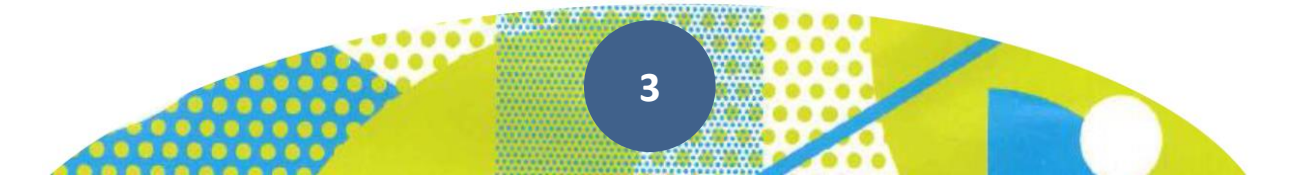

Para trocar de responsável, veja o modelo de Ofício disponível no Tutorial *"Modelo de Ofício para alterar o responsável"* e siga as orientações de envio.

**ATENÇÃO:** É imprescindível que o novo responsável indicado no Ofício já tenha feito seu cadastro pessoal na Plataforma.

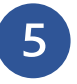

## Atualize as informações do seu estado/município e governador/prefeito Preencha os dados solicitados e salve.

**ATENÇÃO:** Para os arquivos "Termo de Posse", "Cópia de CPF" e "Cópia de RG". Eles podem ser anexados em JPGE ou PDF com tamanho máximo de 50MB, e devem estar legíveis, pois serão analisados pela Equipe do SNC.

**ATENÇÃO:** Somente o cadastrador pode realizar às atualizações e alterações do município na Plataforma SNC.

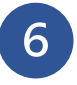

## Clique em "Gestor de Cultura" e preencha os dados

Preencha os dados do responsável pela cultura do seu estado/município e salve.

**ATENÇÃO:** O Gestor de Cultura é o responsável máximo pela gestão das políticas públicas de cultura do seu estado/município, por exemplo: Secretário de Cultura, Diretor de Cultura, Presidente da Fundação Cultural.

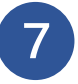

### Solicitar integração ao SNC

Se o estado/município ainda não possui adesão ao Sistema Nacional de Cultura, veja o tutorial "Como aderir ao SNC"

Se o estado/município já aderiu ao SNC, veja o tutorial "Como preencher o Plano de Trabalho".

#### Diretoria do Sistema Nacional de Cultura

Secretaria dos Comitês de Cultura Ministério da Cultura

Esplanada dos Ministérios, bloco B, 2º andar. CEP: 70.068-900 - Brasília/DF

E-mail: snc@cultura.gov.br Acesse: http://portalsnc.cultura.gov.br http://ver.snc.cultura.gov.br

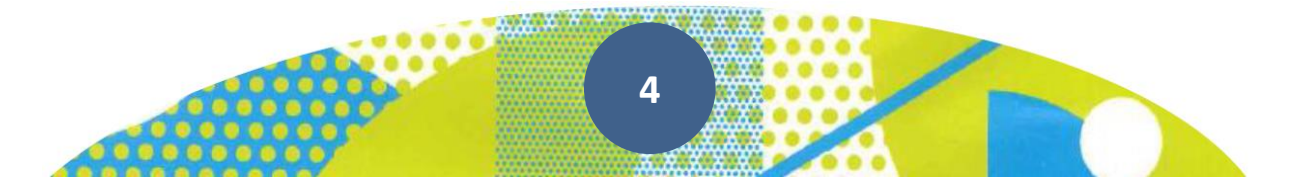